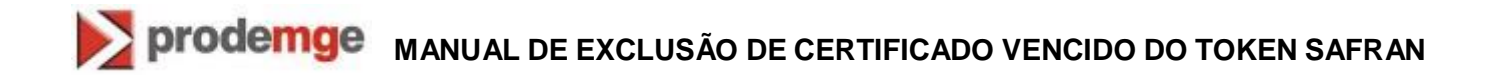

### MANUAL DE EXCLUSÃO DE CERTIFICADO VENCIDO NO TOKEN SAFRAN

**VERSÃO 2** 

Atualizado em 06/04/2015

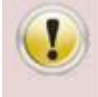

A exclusão de certificados vencidos ou válidos (não vencidos) é de inteira responsabilidade do usuário. Antes da exclusão do certificado VENCIDO é aconselhável confirmar primeiramente a data de validade do certificado.

Para excluir o(s) certificado(s) vencido(s) do token Safran siga os procedimentos abaixo:

- 1. Inicie o gerenciador do token "Safesign Standard".
  - 1.1. No Windows XP: clique em "Iniciar" > "Programas" > "SafeSign Standard" > "Administração de token".

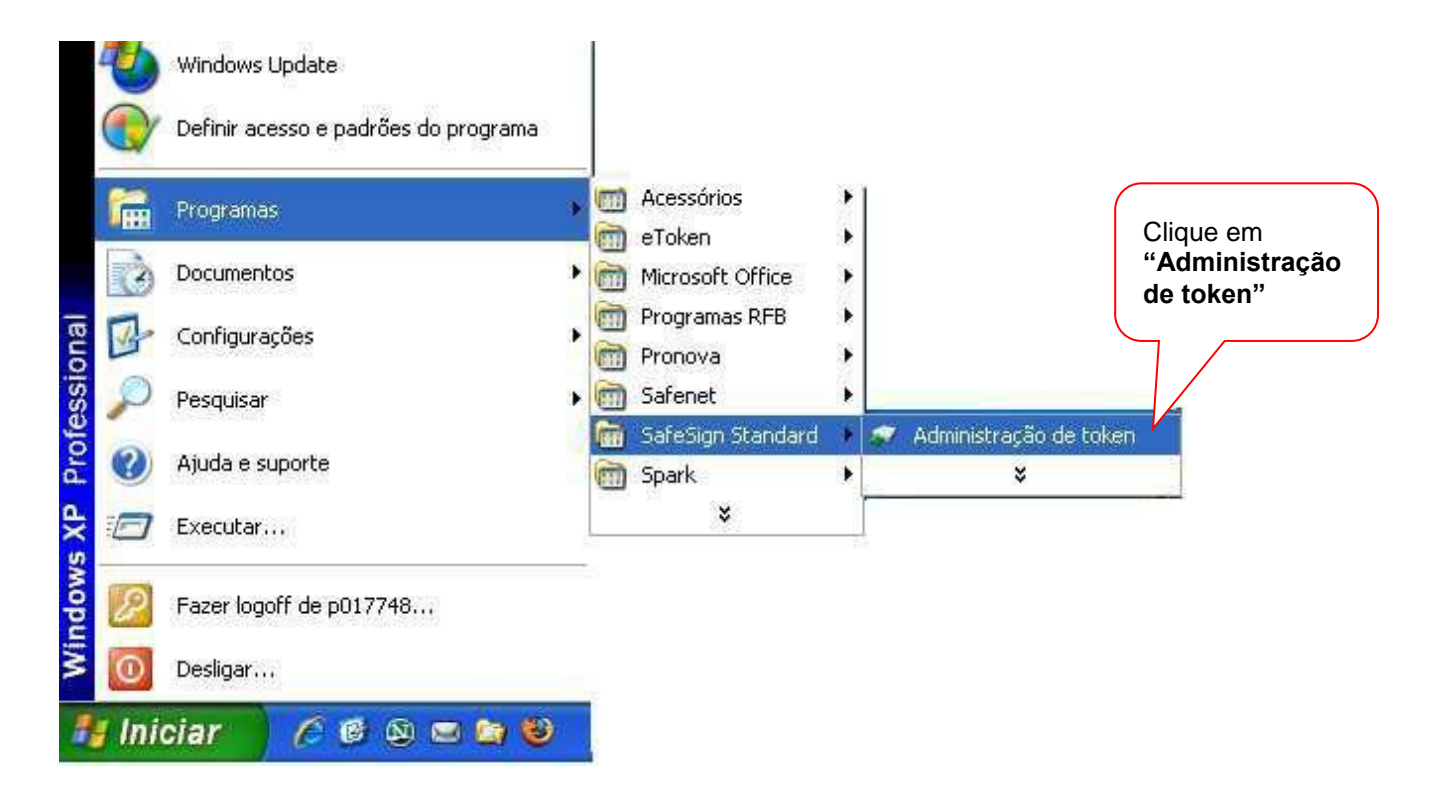

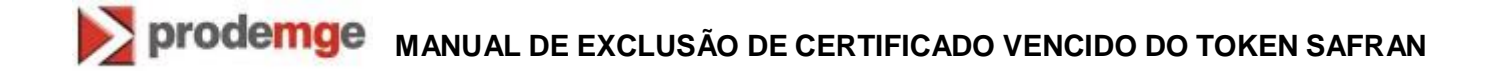

1.2. No Windows 7: clique em "Iniciar" > "Todos os programas" > "SafeSign Standard" > "Administração de token".

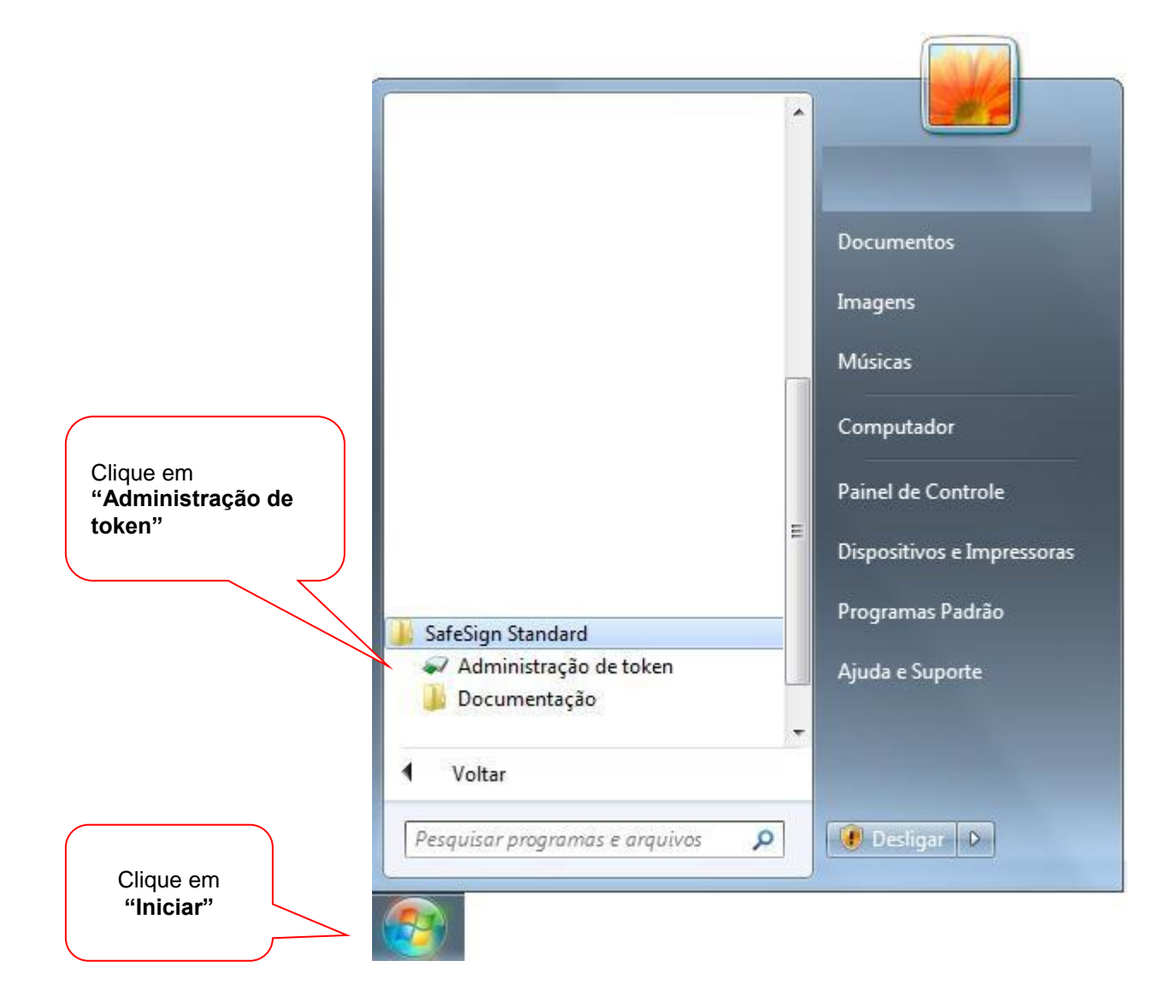

#### Excluindo pelo ID Digital

2. Será aberto a janela "**Utilitário de administração de token**". Selecione o slot do token que estiver "**Operacional**", clique no menu superior em "**IDs Digitais**" e em seguida clique em "**Mostrar IDs Digitais registradas**".

| Mostrar IDs Digitais registradas            |                                                                                                    |
|---------------------------------------------|----------------------------------------------------------------------------------------------------|
| Importar ID Digital<br>Importar certificado | Clique no menu superior em "IDs Digitais" e em seguida clique em "Mostrar IDs Digitais registradas". |
| Sair                                        | ausente                                                                                              |
| FT SCR2000C 1                               | ausente                                                                                              |
| FT SCR2000C 2                               | ausente                                                                                              |
| Rainbow Technologies iKeyVirtualReader 0    | ausente                                                                                              |
| Rainbow Technologies iKeyVirtualReader 1    | ausente                                                                                              |
| Certificado Prodemge                        | operacional                                                                                          |
| 47.                                         |                                                                                                    |
|                                             |                                                                                                    |

 Selecione o certificado VENCIDO e confirme a data de validade do certificado a ser excluído. Caso tenha certeza que o mesmo está vencido, clique em "Excluir ID Digital".

| Digitals pessoals:                                                                                                    |                                                                                                    |                                                                                       |                                                                           |                                   | 1                           |
|----------------------------------------------------------------------------------------------------|----------------------------------------------------------------------------------------------------|---------------------------------------------------------------------------------------|---------------------------------------------------------------------------|-----------------------------------|-----------------------------|
| antida a sua                                                                                                    | an Daha da sakidada                                                                                                    | Dábala Da                                                                             | (b. d. b.)                                                                |                                   | T                           |
| mitido para Emitido po                                                                                                    | or Data de validade                                                                                                    | Rotulo Ro                                                                             | otulo do token                                                            |                                   |                             |
| XXXXXXXXXXX AC PRODE                                                                                                    | IMGE G3 2015-07-03 20:59:59                                                                                                    |                                                                                       | tificado VENCIDO                                                          |                                   |                             |
| etalhes de ID Digital<br>ionteúdo de certificados:                                                                          |                                                                                                    | confirme a data<br>certificado a sei                                                  | de validade do<br>r excluído                                              | e                                 |                             |
| Campo Va                                                                                                    | alor                                                                                                    |                                                                                       |                                                                           |                                   |                             |
| Número de série 52<br>Emissor AC<br>Válido de 20<br>Válido até 20<br>Assunto XX<br>Chave pública RS                         | :BD:8E:91:E9:F9:AB:66:92:AE:C7:74<br>PRODEMGE RFB G3, Secretaria da R<br>12-01-03 21:000<br>13-01-02 20:59:59<br>XXXXXXXXXXXXXXXXXXXXXX<br>A (2048 bits) | v:DB:45:0D:FF<br>eceita Federal do Brasil - RFB<br>X X X , Autenticado por PRODI      | 3, ICP-Brasil, BR<br>EMGE, (EM BRANCO), RF                                | Caso tenha cert<br>mesmo está ver | teza que o<br>ncido, clique |
|                                                                                                    |                                                                                                    |                                                                                       |                                                                           | em Excluir ID                     | Digital".                   |
| aminho do certificado:                                                                                                    |                                                                                                    |                                                                                       |                                                                           |                                   | Digital".                   |
| aminho do certificado:<br>Emitido para                                                                                      | Emitido por                                                                                                    | Data de validade                                                                      | Área de Certifi                                                           |                                   | Digital".                   |
| aminho do certificado:<br>Emitido para<br>AC PRODEMGE RFB G3<br>AC Secretaria da Receita Fe<br>Autoridade Certificadora Rai | Emitido por<br>AC Secretaria da Receita Feder<br>Autoridade Certificadora Raiz B<br>Autoridade Certificadora Raiz B                                      | Data de validade<br>2019-12-27 10:40:12<br>2021-10-21 09:16:29<br>2023-06-21 16:04:57 | Área de Certifi<br>ACs intermediár<br>ACs intermediár<br>ACs raiz com ori |                                   | Digital".                   |

4. Confirme o certificado vencido a ser excluído. Caso tenha certeza, clique em "Sim".

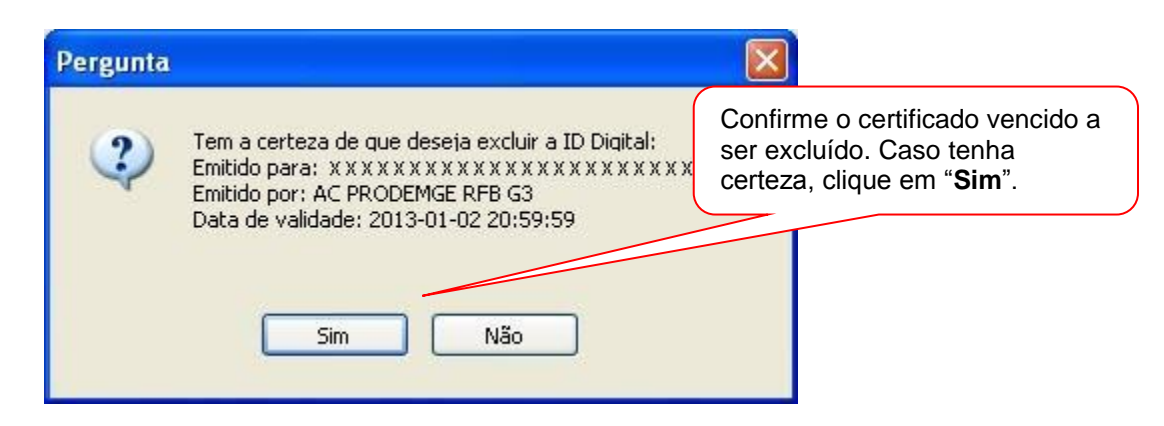

5. Insira a senha PIN do dispositivo e clique em "OK"

| Introduzir PIN                                                                                 |                                                                |
|------------------------------------------------------------------------------------------------|----------------------------------------------------------------|
| Para efetuar logon em "Certificado Prodemge"<br>Introduzir PIN:                                | Insira a senha PIN do<br>dispositivo e clique em " <b>OK</b> " |
| O comprimento mínimo do PIN é 4 bytes<br>O comprimento máximo do PIN é 15 bytes<br>OK Cancelar |                                                                |

6. Aguarde a conclusão do processo. Ao final será exibida a seguinte informação: "A **ID Digital foi excluída com êxito!**". Clique em "**OK**" para finalizar.

|                      | Informaç | ão 🛛 🔀                               |
|----------------------|----------|--------------------------------------|
|                      | (i)      | A ID Digital foi excluída com êxito! |
| Trabalhando          |          |                                      |
| Excluindo ID Digital |          | ОК                                   |

7. Ao retornar a tela anterior irá constar somente o certificado válido. Clique em "**fechar**" para finalizar o processo.

# prodemge MANUAL DE EXCLUSÃO DE CERTIFICADO VENCIDO DO TOKEN SAFRAN

| Digitals pessoais:                                                                                                    |                                                                                    |                                                                                                    |                                                                               |                     |                                                |                               |
|----------------------------------------------------------------------------------------------------|------------------------------------------------------------------------------------|----------------------------------------------------------------------------------------------------|-------------------------------------------------------------------------------|---------------------|------------------------------------------------|-------------------------------|
|                                                                                                    |                                                                                    |                                                                                                    |                                                                               |                     |                                                |                               |
| mitido para Emitido p                                                                                                    | or Data de valida                                                                  | de Rótulo                                                                                            | Rótulo do token                                                               |                     |                                                |                               |
| XXXXXXXXXXXX AC PROD                                                                                                    | EMGE G3 2015-07-03 20:                                                             | 59:59                                                                                                | Certificado Prodei                                                            | mge                 |                                                |                               |
|                                                                                                    |                                                                                    |                                                                                                    |                                                                               | Ao i<br>con<br>váli | retornar a tela<br>star somente<br><b>do</b> . | a anterior in<br>o certificac |
| etalhes de ID Digital                                                                                                    |                                                                                    |                                                                                                    |                                                                               |                     |                                                |                               |
| onteúdo de certificados:                                                                                                    |                                                                                    |                                                                                                    |                                                                               |                     |                                                |                               |
| Campo Va                                                                                                    | alor                                                                               |                                                                                                    |                                                                               |                     |                                                |                               |
| Número de série 20<br>Emissor AC<br>Válido de 20<br>Válido até 20                                                           | 1:7E:4C:36:29:8D:60:50:F8:E1:1<br>CPRODEMGE G3, Companhia de<br>112-07-03 21:00:00 | 9D:91:FA:22:AB:FD<br>Tecnologia da Informaca                                                         | ao do Estado de MG - PRO                                                      | ODEMGE, I           |                                                |                               |
| Assunto XX<br>Chave pública RS<br>aminho do certificado:                                                                    | 115-07-03 20:59:59<br>XXXXXXXXXXXXXXXXXXXXXX<br>A (2048 bits)                      | XXXXX, Assinatura T                                                                                  | ipo A3, Autenticado por P                                                     | PRODEMG             |                                                |                               |
| Assunto XX<br>Chave pública RS<br>aminho do certificado:                                                                    | 15-07-03 20:59:59<br>XXXXXXXXXXXXXXXXXXXXXX<br>A (2048 bits)<br>Emitido por        | XXXXX, Assinatura T                                                                                  | ipo A3, Autenticado por F                                                     | PRODEMG             |                                                |                               |
| Assunto XX<br>Chave pública RS<br>aminho do certificado:<br>Emitido para<br>AC Certisign G6<br>Autoridade Certificadora Rai | 15-07-03 20:59:59<br>X X X X X X X X X X X X X X X X X X X                         | XXXXXX, Assinatura T<br>Data de validad<br>2019-11-23 20:5<br>8 2021-09-20 15:5<br>8 2023-06-21 16:0 | ipo A3, Autenticado por F<br>a Área<br>9:59 ACs i<br>1:40 ACs i<br>4:57 ACs i | PRODEMG             |                                                |                               |

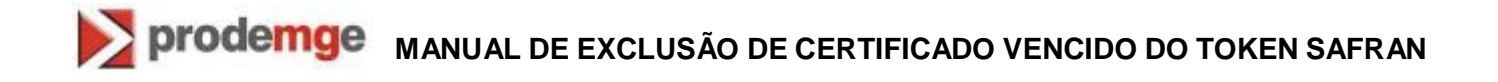

#### Excluindo o certificado digital expirado pelo Objetos do Token

| 🐼 Utilitário de a                                | dministração de token                                                                                                    |                                              |       |
|--------------------------------------------------|----------------------------------------------------------------------------------------------------|----------------------------------------------|-------|
| <u>I</u> Ds Digitais <u>T</u> o                  | ken <u>I</u> ntegração T <u>a</u> refas <u>A</u> juda                                                                                                    |                                              |       |
| Nome da Leitor                                   | a ou do Token                                                                                                    | Status do token                              |       |
| AKS ifdh 0                                       |                                                                                                    | ausente                                      |       |
| AKS ifdh 1                                       |                                                                                                    | ausente                                      |       |
| AKS VR 0                                         |                                                                                                    | ausente                                      |       |
| Certificado P                                    | rodemge                                                                                                    | operacional                                  |       |
|                                                  |                                                                                                    |                                              |       |
|                                                  |                                                                                                    |                                              |       |
|                                                  |                                                                                                    |                                              |       |
|                                                  |                                                                                                    |                                              |       |
| 1                                                |                                                                                                    |                                              |       |
| ·                                                |                                                                                                    |                                              |       |
| 📦 Utilitário de a                                | administração de token                                                                                                    | Contraction of the second                    | - • × |
| IDs Digitais To                                  | ken Integração Tarefas Ajuda                                                                                                    |                                              |       |
| Nome da Le                                       | Desbloquear PIN                                                                                                    | Status do token                              |       |
| AKS if dh                                        |                                                                                                    |                                              |       |
|                                                  | Alterar PIN                                                                                                    | ausente                                      |       |
| AKS ifdh                                         | Alterar PIN<br>Alterar PUK                                                                                                    | ausente<br>ausente                           |       |
| Selecione a opção                                | Alterar PIN<br>Alterar PUK<br>Mostrar informação do token                                                                                                    | ausente<br>ausente<br>ausente                |       |
| Selecione a opção R0<br>Mostrar Objetos do cac   | Alterar PIN<br>Alterar PUK<br>Mostrar informação do token<br>Mostrar objetos do token                                                                                                    | ausente<br>ausente<br>ausente<br>operacional |       |
| Selecione a opção<br>Nostrar Objetos do<br>token | Alterar PIN<br>Alterar PUK<br>Mostrar informação do token<br>Mostrar objetos do token<br>Despejar o conteúdo do token                                                                                                | ausente<br>ausente<br>ausente<br>operacional |       |
| Selecione a opção<br>Mostrar Objetos do<br>token | Alterar PIN<br>Alterar PUK<br>Mostrar informação do token<br>Mostrar objetos do token<br>Despejar o conteúdo do token<br>Consultar token desconhecido                                                                | ausente<br>ausente<br>ausente<br>operacional |       |
| Selecione a opção<br>Mostrar Objetos do<br>token | Alterar PIN<br>Alterar PUK<br>Mostrar informação do token<br>Mostrar objetos do token<br>Despejar o conteúdo do token<br>Consultar token desconhecido<br>Analisar qualidade do certificado                           | ausente<br>ausente<br>ausente<br>operacional |       |
| Selecione a opção<br>Mostrar Objetos do<br>token | Alterar PIN<br>Alterar PUK<br>Mostrar informação do token<br>Mostrar objetos do token<br>Despejar o conteúdo do token<br>Consultar token desconhecido<br>Analisar qualidade do certificado<br>Alterar Timeout do PIN | ausente<br>ausente<br>ausente<br>operacional |       |
| Selecione a opção<br>Mostrar Objetos do<br>token | Alterar PIN<br>Alterar PUK<br>Mostrar informação do token<br>Mostrar objetos do token<br>Despejar o conteúdo do token<br>Consultar token desconhecido<br>Analisar qualidade do certificado<br>Alterar Timeout do PIN | ausente<br>ausente<br>ausente<br>operacional |       |
| Selecione a opção<br>Mostrar Objetos do<br>token | Alterar PIN<br>Alterar PUK<br>Mostrar informação do token<br>Mostrar objetos do token<br>Despejar o conteúdo do token<br>Consultar token desconhecido<br>Analisar qualidade do certificado<br>Alterar Timeout do PIN | ausente<br>ausente<br>ausente<br>operacional |       |

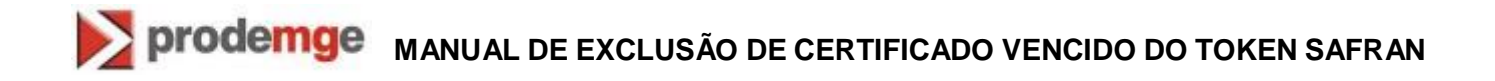

| O                                             | bjetos PKCS #11 (Co<br>Objetos do Token | ertificado Prodemg              | e)                           | <b>— X —</b>             |
|-----------------------------------------------|-----------------------------------------|---------------------------------|------------------------------|--------------------------|
|                                               | Тіро                                    | Rótulo                          |                              | Privado                  |
|                                               | 🔛 Certificado<br>🖼 Certificado          | FULANO DE TAL<br> FULANO DE TAL | 7:6630743<br>S:7:19800       | Não<br>Não               |
| Escolha o ce<br>ser deletado<br>Ver Certifica | ertificado a<br>o e clique<br>ado       |                                 |                              |                          |
|                                               | Ver Certificado                         | Salvar objetos                  | Editar rótulo Excluir objeto | Mostrar objetos privados |

## prodemge MANUAL DE EXCLUSÃO DE CERTIFICADO VENCIDO DO TOKEN SAFRAN

| Certificado                                                  |                                        |                        | ×                   |
|--------------------------------------------------------------|----------------------------------------|------------------------|---------------------|
| Informação de cer<br>Este certificado ex                     | tificado<br>:pirou                     |                        |                     |
| Emitido para:                                                |                                        |                        |                     |
| Nome Comum (CIV)                                             | FULANO DE TAL                          |                        |                     |
| Unidade organizacional (OU)                                  | LD - 32/9392                           |                        | =                   |
| Unidade organizacional (OU)                                  | Autenticado por PRODEMCE               |                        |                     |
|                                                              |                                        |                        |                     |
|                                                              |                                        |                        |                     |
| Informação do emissor:                                       |                                        |                        |                     |
| Nome Comum (CN)                                              | AC PRODEMGE G3                         |                        |                     |
| Unidade organizacional (OU)                                  | Companhia de Tecnologia da Informacao  | do Estado de MG - PROD | EMGE                |
| Organização (O)                                              | ICP-Brasil                             |                        |                     |
| Nome do país (C)                                             | BR                                     |                        | Verifique a data de |
|                                                              |                                        |                        | validade.           |
| Informação de certificado                                    |                                        |                        |                     |
| Número de série                                              | 30:2D:2E:F2:BE:C9:F8:4C:6C:3B:F4:B7:   | 6A:26:37:4E            |                     |
| Válido de                                                    | 2012-06-25 21:00:00                    |                        |                     |
| Válido até                                                   | 2013-06-25 20:59:59                    |                        |                     |
| Este certificado destina-se                                  | e a:                                   |                        |                     |
| Criar assinaturas digitais                                   |                                        |                        |                     |
| Verificar assinaturas digitais p                             | ara não-repudiação                     |                        |                     |
| Cifrar chaves secretas                                       |                                        |                        |                     |
| Provar sua identidade a um se<br>Proteger correio eletrônico | ervidor remoto                         |                        |                     |
|                                                              |                                        |                        |                     |
|                                                              |                                        |                        | Após confirmar a    |
| Impressões digitais:                                         |                                        |                        | validade, clique em |
| Impressão digital SHA1 88:4                                  | 12:06:38:A0:6D:83:85:18:89:A5:70:29:FD | :2C:E5:03:FE:2F:3D     | Fechar              |
| Impressão digital MD5 DC:                                    | 5C:EA:DC:64:CC:77:18:84:EF:5B:40:F8:7  | D:5C:31                |                     |
|                                                              |                                        |                        |                     |
|                                                              | Salva                                  | ar em arquivo          | Fechar              |
|                                                              | L=                                     |                        |                     |

Retorne a tela anterior para exclusão do Certificado.

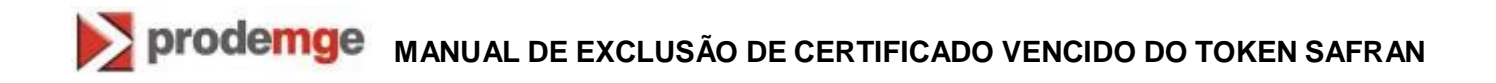

| ipo                        | Rótulo                         |                        | Privado                                                                      |         |
|----------------------------|--------------------------------|------------------------|------------------------------------------------------------------------------|---------|
| Certificado<br>Certificado | FULANO DE TAL<br>FULANO DE TAL | 7:6630743<br>5:7:19800 | Não<br>Não                                                                   |         |
|                            |                                |                        | Marque o certificado a<br>ser excluído e clique o<br><b>Excluir Obieto</b> . | a<br>em |
| er Certificado             | Salvar objetos                 | itar rótulo            | jeto Mostrar objetos privad                                                  | dos     |
|                            |                                |                        | Eed                                                                          | har     |

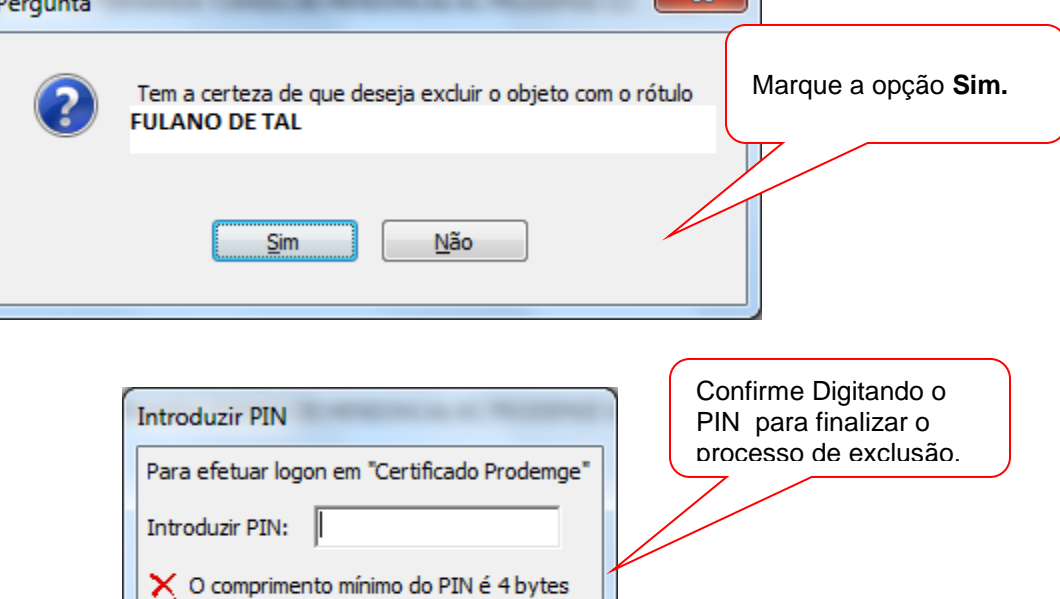

Cancelar

O comprimento máximo do PIN é 15 bytes

<u>O</u>K